# 2021"西湖论剑"网络安全大赛Writeup

# 原创

Le1a ● 于 2021-11-21 13:46:30 发布 ● 7242 ☆ 收藏 6 分类专栏: CTF 文章标签: 安全 网络安全 版权声明:本文为博主原创文章,遵循 CC 4.0 BY-SA 版权协议,转载请附上原文出处链接和本声明。 本文链接: https://blog.csdn.net/weixin\_52091458/article/details/121452876 版权

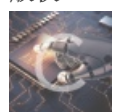

CTF 专栏收录该内容

12 篇文章 3 订阅 订阅专栏

## 2021"西湖论剑"网络安全大赛Writeup

我只写了自己做的部分,完整WP请访问: https://www.yuque.com/docs/share/4c901b3e-a9c4-4e67-9d1c-3030108ca4a0?# 密码: slhq

## Web

详见fmyyy师傅: https://blog.csdn.net/fmyyy1/article/details/121451279?spm=1001.2014.3001.5501

#### Misc

真·签到

|          | 表题详情。<br>第1991年1月1日日日日日日日日日日日日日日日日日日日日日日日日日日日日日日日日          |
|----------|-------------------------------------------------------------|
| 题目名称:    | 真·签到                                                        |
| 题目内容:    | 扫码进入西湖论剑网络安全大赛微信公众号,发送语音说出"西湖论剑2021,我来了。"即可获得<br>本题 flag: ) |
| 题目分数:    | 100                                                         |
| 当前答出前3名: | 第一名 DebuGGer 第二名 ReT0 第三名 财贸夺Flag队                          |
| 相关附件:    | 下载附件下载                                                      |

扫码关注公众号,发送语音即可

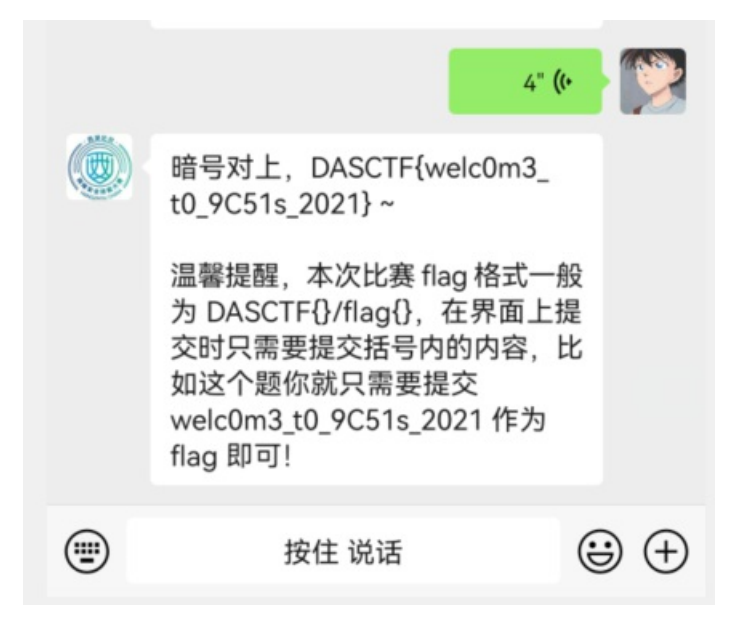

flag:

DASCTF{welc0m3\_t0\_9C51s\_2021}

## YUSA的小秘密

| 表题详情。<br>1993年——————————————————————————————————— |                                      |  |  |  |  |  |  |
|---------------------------------------------------|--------------------------------------|--|--|--|--|--|--|
| 题目名称:                                             | YUSA的小秘密                             |  |  |  |  |  |  |
| 题目内容:                                             | LSB,但又不是LSB,众所周知不止RGB。yusa,我的yusa,嘿嘿 |  |  |  |  |  |  |
| 题目分数:                                             | 100                                  |  |  |  |  |  |  |
| 当前答出前3名:                                          | 第一名 H4F 第二名 南门辣子鸡 第三名 0x401          |  |  |  |  |  |  |
| 相关附件:                                             | "YUSA的小秘密"的题目附件 下载                   |  |  |  |  |  |  |

这题跟去年的ByteCTF的 Hardcore Watermark 01 几乎一模一样,官方wp链接: https://bytectf.feishu.cn/docs/doccnqzpGCWH1hkDf5ljGdjOJYg#

这题采用的不是RGB通道的LSB隐写,而是采用的YCrCb通道。通过 cv2.cvtColor(img, cv2.COLOR\_BGR2YCrCb) 对 img 图片数 据进行色彩空间转换,即可得到三个通道的数据,然后对三个通道的数据分别根据奇偶做二值化处理并保存为图片

```
cv.imwrite('a.png', (a % 2) * 255) #对三个通道中的数据分别根据奇偶做二值化处理,并分别保存为图片
cv.imwrite('b.png', (b % 2) * 255)
cv.imwrite('c.png', (c % 2) * 255)
```

所以完整脚本如下:

| from cv2 import *                                                    |          |
|----------------------------------------------------------------------|----------|
| import cv2 as cv                                                     |          |
| <pre>img=cv2.imread('C:\\Users\\XXX\\Desktop\\yusa\\yusa.png')</pre> |          |
| <pre>src_value=cv2.cvtColor(img, cv2.COLOR_BGR2YCrCb)</pre>          |          |
| a, b, c = cv.split(src_value)                                        |          |
| cv.imwrite('a.png', (a % 2) * 255)                                   | 并分别保存为图片 |
| cv.imwrite('b.png', (b % 2) * 255)                                   |          |
| cv.imwrite('c.png', (c % 2) * 255)                                   |          |

运行后会得到三个通道的图片,在其中 a.png 即可清晰看到flag

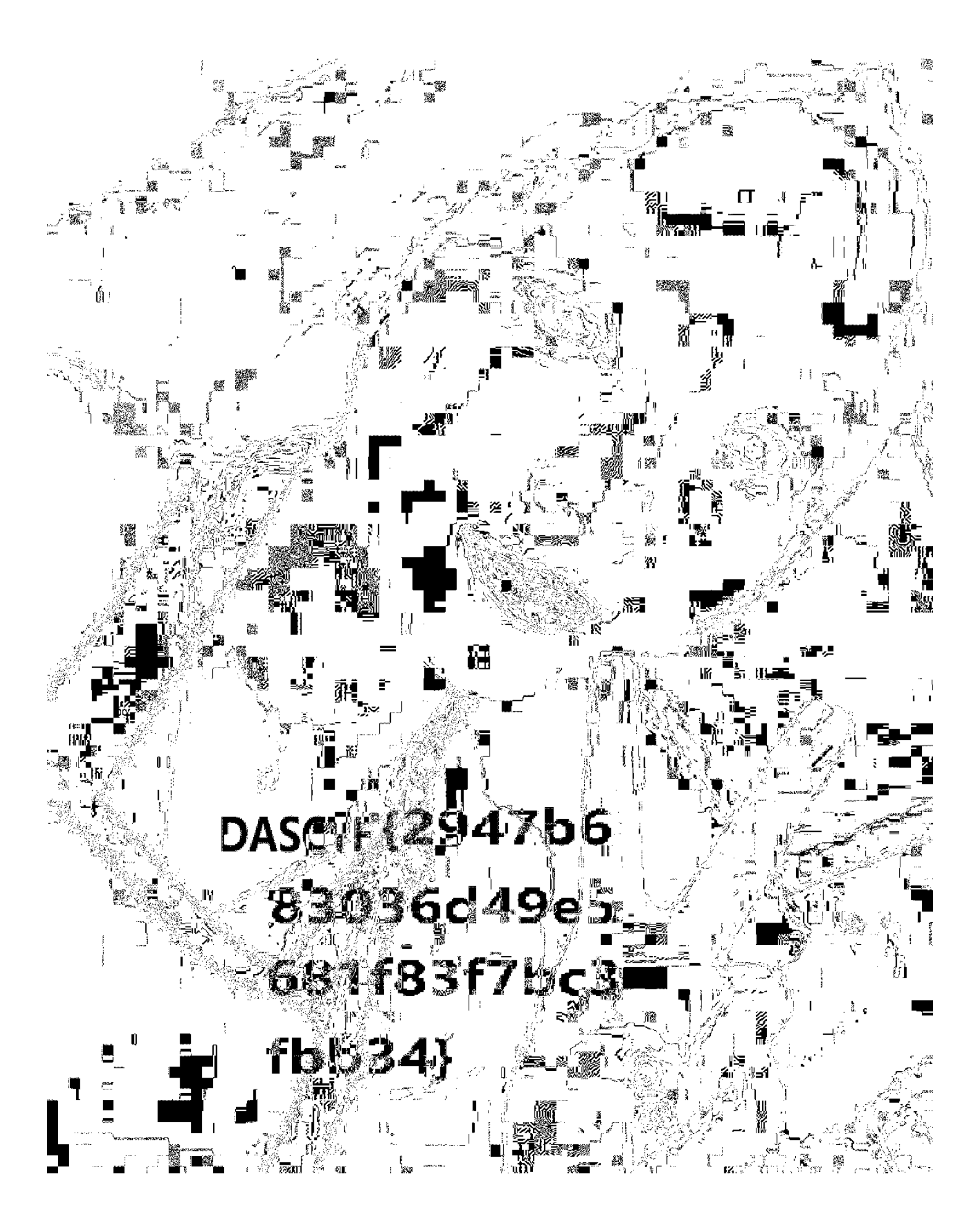

flag:

DASCTF{2947b683036d49e5681f83f7bc3fbb34}

### Yusa的秘密

|          | 表题详情。<br>第1991年1月1日日日日日日日日日日日日日日日日日日日日日日日日日日日日日日日日                                                                                                    |             |         |  |  |  |  |  |  |  |
|----------|----------------------------------------------------------------------------------------------------|-------------|---------|--|--|--|--|--|--|--|
| 题目名称:    | Yusa的秘密                                                                                                    |             |         |  |  |  |  |  |  |  |
| 题目内容:    | Sakura组织即将进攻地球,此时你意外得到了该组织内某个成员的电脑文件,你能从中发现本次<br>阴谋所用的关键道具吗。(注:题目中包含了五个彩蛋,目彩蛋对解题本身没有任何影响,快去<br>发现吧!) https://gcsis-2021-misc-atta-1251267611.file.myqcloud.com/3iuryh387ryh34eiud/Yus<br>a%E7%9A%84%E7%A7%98%E5%AF%86.zip |             |         |  |  |  |  |  |  |  |
| 题目分数:    | 200                                                                                                    |             |         |  |  |  |  |  |  |  |
| 当前答出前3名: | 第一名 香香嘴炒饭                                                                                                    | 第二名 n03tAck | 第三名 EDI |  |  |  |  |  |  |  |

下载附件,发现这是一个内存取证的题目,先用命令获取一下内存镜像的进程

now profile-WinZCD1x64 n

DC

| VOI.EXE -1 HUSA-P  | C.I awprofite=will/3                                | F 1X04     | + havat  | ew     |            |          |       |         |             |        |   |          |
|--------------------|-----------------------------------------------------|------------|----------|--------|------------|----------|-------|---------|-------------|--------|---|----------|
|                    |                                                     |            |          |        |            |          |       |         |             |        |   |          |
|                    |                                                     |            |          |        |            |          |       |         |             |        |   |          |
|                    |                                                     |            |          |        |            |          |       |         |             |        | _ |          |
| C:\Windows\System  | 32\cmd.exe                                          |            |          |        |            |          |       |         |             |        |   | $\times$ |
| Microsoft Windows  | [版本 10.0.22000.318]                                 |            |          |        |            |          |       |         |             |        |   |          |
| (c) Microsoft Corp | oration。保留所有权利。                                     |            |          |        |            |          |       |         |             |        |   |          |
|                    |                                                     |            |          |        |            | 1 04     |       |         |             |        |   |          |
| C:\Users\YiJiale\D | esktop\4X业之vol.exe -i !<br>ion Valatility Enomenant | usa-l      | PC.raw - | profi  | Le=Win7SP. | 1x64 psz | view  |         |             |        |   |          |
| Offect (P)         | Namo                                                | 2.0<br>PTN | neliet   | neccan | thrdproc   | nencid   | oeree | enseion | dockthrd Fr | itTimo |   |          |
|                    |                                                     |            |          |        |            |          |       |         |             |        |   |          |
| 0x00000003f242b30  | conhost.exe                                         | 1356       | True     | True   | True       | True     | True  | True    | False       |        |   |          |
| 0x00000003e464b30  | svchost.exe                                         | 1272       | True     | True   | True       | True     | True  | True    | True        |        |   |          |
| 0x00000003e91d920  | conhost.exe                                         | 1344       | True     | True   | True       | True     | True  | True    | False       |        |   |          |
| 0x00000003e2af890  | svchost.exe                                         | 1836       | True     | True   | True       | True     | True  | True    | True        |        |   |          |
| 0x00000003f949060  | audiodg. exe                                        | 2744       | True     | True   | True       | True     | True  | True    | True        |        |   |          |
| 0x00000003e449470  | taskhost.exe                                        | 1244       | True     | True   | True       | True     | True  | True    | False       |        |   |          |
| 0x00000003fa2e590  | dllhost.exe                                         | 1168       | True     | True   | True       | True     | True  | True    | False       |        |   |          |
| 0x00000003e646b30  | svchost.exe                                         | 712        | True     | True   | True       | True     | True  | True    | True        |        |   |          |
| 0x00000003e6a4b30  | svchost.exe                                         | 856        | True     | True   | True       | True     | True  | True    | True        |        |   |          |
| 0x00000003e7703a0  | svchost.exe                                         | 348        | True     | True   | True       | True     | True  | True    | True        |        |   |          |
| 0x00000003e516630  | svchost.exe                                         | 1408       | True     | True   | True       | True     | True  | True    | True        |        |   |          |
| 0x00000003e9008f0  | winlogon.exe                                        | 432        | True     | True   | True       | True     | True  | True    | True        |        |   |          |
| 0x00000003e455810  | dwm. exe                                            | 2260       | True     | True   | True       | True     | True  | True    | False       |        |   |          |
| 0x00000003e122890  | SearchIndexer.                                      | 2552       | True     | True   | True       | True     | True  | True    | True        |        |   |          |
| 0x00000003e434910  | spoolsv.exe                                         | 1212       | True     | True   | True       | True     | True  | True    | True        |        |   |          |
| 0x00000003e6b5830  | svchost.exe                                         | 884        | True     | True   | True       | True     | True  | True    | True        |        |   |          |
| 0x00000003e6763e0  | svchost.exe                                         | 772        | True     | True   | True       | True     | True  | True    | False       |        |   |          |
| 0x00000003fab2b30  | DumpIt.exe                                          | 820        | True     | True   | True       | True     | True  | True    | False       |        |   |          |
| 0x00000003e58f060  | vmtoolsd.exe                                        | 1520       | True     | True   | True       | True     | True  | True    | True        |        |   |          |
| 0x00000003e6ca750  | cmd. exe                                            | 2536       | True     | True   | True       | True     | True  | True    | False       |        |   |          |
| 0x00000003e0804b0  | vmtoolsd.exe                                        | 2380       | True     | True   | True       | True     | True  | True    | False       |        |   |          |
| 0x000000003fb54b30 | svchost.exe                                         | 1232       | True     | True   | True       | True     | True  | True    | False       |        |   |          |
| 0x00000003e96e1d0  | services.exe                                        | 488        | True     | True   | True       | True     | True  | True    | False       |        |   |          |

这些进程都分析了一下,发现有StikyNot.exe进程,这是windows的便签程序,可以尝试寻找snt文件来查看便签的内容。这里就 直接来用filescan查找文件,用windows的findstr命令筛选一下,先查看下压缩包

vol.exe -f Yusa-PC.raw --profile=Win7SP1x64 filescan | findstr /r 'zip'

| C:\Users\YiJiale\Desktop\取证>vol.exe -f Yusa-PC.raw<br>Volatility Foundation Volatility Framework 2.6<br>0x00000003e444a60 15 0 Rr-d \Device\Harddis<br>0x00000003e522e0 16 0 Rr-d \Device\Harddis<br>0x00000003f2f49e0 15 0 Rr \Device\Harddis<br>0x00000003f3356f0 1 0 Rrw- \Device\Harddis<br>C:\Users\YiJiale\Desktop\取证>                                                                                                    | profile=Win7SF<br>kVolume2\Windc<br>kVolume2\Progr<br>kVolume2\Progr<br>kVolume2\PROGF | Plx64 filescan<br>ows\System32\z<br>am Files\VMwa<br>am Files\VMwa<br>A~1\MSBuild\M | a   findstr /r<br>sipfldr.dll<br>re\VMware Too<br>re\VMware Too<br>HCROS~1\WINDO | "zip"<br>ls\zip.exe<br>ls\zip.exe<br>W~1\key.zip | р   |          |
|----------------------------------------------------------------------------------------------------|----------------------------------------------------------------------------------------|-------------------------------------------------------------------------------------|----------------------------------------------------------------------------------|--------------------------------------------------|-----|----------|
| 有一个 <mark>key.zip</mark> 。直接使用命令dump下来,重命名为1.zip                                                                                                    |                                                                                        |                                                                                     |                                                                                  |                                                  |     |          |
| vol.exe -f Yusa-PC.rawprofile=Win7SP1x64 dumpfil                                                                                                    | es -Q 0x00000                                                                          | 0003f3356f0                                                                         | -D C:\Users\>                                                                    | (XX\Deskto                                       | p\取 | 证        |
| 里面是一个exp文件,但是压缩包加密了,需要寻找密码                                                                                                    |                                                                                        |                                                                                     |                                                                                  |                                                  |     |          |
| <b>IIZ</b> C:\Users\YiJiale\Desktop\取证\1.zip\                                                                                                    |                                                                                        |                                                                                     |                                                                                  | _                                                |     | ×        |
| 文件(F) 编辑(E) 查看(V) 书签(A) 工具(T) 帮助(H)                                                                                                    |                                                                                        |                                                                                     |                                                                                  |                                                  |     |          |
| 中 ▼      ・      ・      ・      ・      ・      ・      ・      ・      ・      ・      ・      ・      ・      ・      ・      ・      ・      ・      ・      ・      ・      ・      ・      ・      ・      ・      ・      ・      ・      ・      ・      ・      ・      ・      ・      ・      ・      ・      ・      ・      ・      ・      ・      ・      ・      ・      ・      ・      ・      ・      ・      ・      ・      ・      ・      ・      ・      ・      ・      ・      ・      ・      ・      ・      ・      ・      ・      ・      ・      ・      ・      ・      ・      ・      ・      ・      ・      ・      ・      ・      ・      ・      ・      ・      ・      ・      ・      ・      ・      ・      ・      ・      ・      ・      ・      ・      ・      ・      ・      ・      ・      ・      ・      ・      ・      ・      ・      ・      ・      ・      ・      ・      ・      ・      ・      ・      ・      ・      ・      ・      ・      ・      ・      ・      ・      ・      ・      ・      ・      ・      ・      ・      ・      ・      ・      ・      ・      ・      ・      ・・・・・・ |                                                                                        |                                                                                     |                                                                                  |                                                  |     |          |
| ₱ I C:\Users\YiJiale\Desktop\取证\1.zip\                                                                                                    |                                                                                        |                                                                                     |                                                                                  |                                                  |     | ~        |
| 名称                                                                                                    | 大小                                                                                     | 压缩后大小                                                                               | 修改时间                                                                             | 创建时间                                             |     | 访问时间     |
| exp                                                                                                    | 453                                                                                    | 273                                                                                 | 2021-10-2                                                                        | 2021-10-2                                        | 2   | 2021-10- |

#### 刚刚查找进程提到过便签的进程,这里来尝试查找一下snt文件

vol.exe -f Yusa-PC.raw --profile=Win7SP1x64 filescan | findstr /r "snt"

| C:\Users\YiJiale\Deskt       | top\取i | E>vol | .exe -f | Yusa-PC.rawprofile=Win7SP1x64 filescan   findstr /r "snt"                        |  |  |  |  |
|------------------------------|--------|-------|---------|----------------------------------------------------------------------------------|--|--|--|--|
| Volatility Foundation        | Volati | lity  | Framewo | rk 2.6                                                                           |  |  |  |  |
| 0x000000003e2d29d0           | 16     | Ō     | Rr-d    | \Device\HarddiskVolume2\Windows\System32\zh-CN\sntsearch.dll.mui                 |  |  |  |  |
| 0x00000003e9033d0            | 2      | 0     | Rr-d    | \Device\HarddiskVolume2\Windows\System32\sysntfy.dll                             |  |  |  |  |
| 0x00000003fb306e0            | 16     | 1     | RW-r    | \Device\HarddiskVolume2\Users\Yusa\AppData\Roaming\Microsoft\Sticky Notes\Sticky |  |  |  |  |
| Notes. snt                   |        |       |         |                                                                                  |  |  |  |  |
| C:\Users\YiJiale\Desktop\取证> |        |       |         |                                                                                  |  |  |  |  |

发现了便签文件,我们将他dump下来查看

vol.exe -f Yusa-PC.raw --profile=Win7SP1x64 dumpfiles -Q 0x000000003fb306e0 -D C:\Users\XXX\Desktop\取证

将其重命名为 StickyNotes.snt,用记事本打开是看不到上面东西的,既然数win7的便签,我们就将其传入win7虚拟机尝试打开 (这里因为VMware tools始终无法装上,便采用QQ传输文件),后来发现家庭普通版的Win7居然没有便签这个程序,我是 Win11,没有便签程序,于是我尝试下Win10虚拟机

将snt文件放入C:\Users\XXX\AppData\Roaming\Microsoft\Sticky Notes\路径下,然后打开便签程序,便可以得到

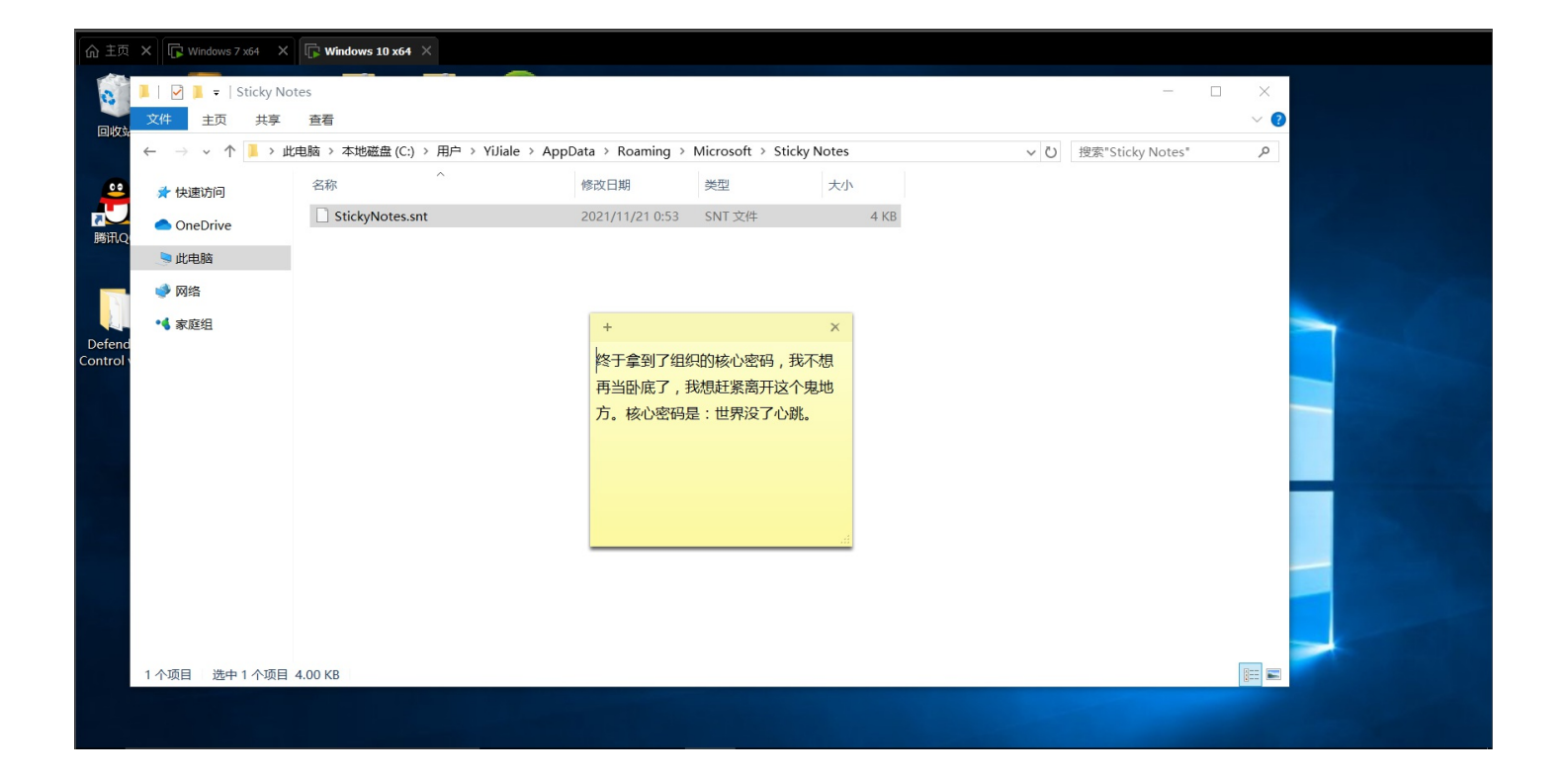

得到了一个密码:世界没了心跳

| 0% 正在复制        |                 |                     | _ |     |
|----------------|-----------------|---------------------|---|-----|
| 已用时间:<br>剩余时间: | 00:00:02        | 总大小:<br>速度:<br>司孙珊· |   | 453 |
| 又曰:<br>压缩率:    | 输入密码            | <u>二</u> 处理:        |   | 0   |
| exp            | 输入密码:<br>世界没了心跳 |                     |   |     |
|                | ✓ 显示密码(S)       |                     |   |     |
|                | 确定              | 取消                  |   |     |
|                |                 |                     |   |     |
|                | 后台(B)           | 暂停(P)               |   | 取消  |

用这个密码成功打开刚刚的exp的压缩包,得到exp文件

```
from PIL import Image
import struct
pic = Image.open('key.bmp')
fp = open('flag', 'rb')
fs = open('Who am I', 'wb')
a, b = pic.size
list1 = []
for y in range(b):
    for x in range(a):
        pixel = pic.getpixel((x, y))
        list1.extend([pixel[1], pixel[0], pixel[2], pixel[2], pixel[1], pixel[0]])
data = fp.read()
for i in range(0, len(data)):
    fs.write(struct.pack('B', data[i] ^ list1[i % a*b*6]))
fp.close()
fs.close()
```

通过分析exp可以发现,目前还缺少两个文件便可以得到flag文件,分别是Who\_am\_l和key.bmp文件

这里Who am I,既然是Yusa的秘密,那用户应该就是Yusa了,使用命令来获取一下用户名的hash密码

vol.exe -f Yusa-PC.raw --profile=Win7SP1x64 hashdump

C:\Users\YiJiale\Desktop\取证>vol.exe -f Yusa-PC.raw --profile=Win7SP1x64 hashdump Volatility Foundation Volatility Framework 2.6 Administrator:500:aad3b435b51404eeaad3b435b51404ee:31d6cfe0d16ae931b73c59d7e0c089c0::: Guest:501:aad3b435b51404eeaad3b435b51404ee:31d6cfe0d16ae931b73c59d7e0c089c0::: HomeGroupUser\$:1002:aad3b435b51404eeaad3b435b51404ee:84f851a4a47f1a1c9408b7e1ab7b469e::: Yusa:1003:aad3b435b51404eeaad3b435b51404ee:74869621853fe4de089dc07679c2475b:::

C:\Users\YiJiale\Desktop\取证>\_

使用 Passware Kit 13 来破解Yusa用户的密码

打开软件,点击 Memory Analysis 功能,再选择 Windows User 功能

| 🛃 Passware Password Recovery K                                             | Kit Forensic                                                                                                    | _ | × |
|----------------------------------------------------------------------------|----------------------------------------------------------------------------------------------------|---|---|
| File View Tools Help                                                       |                                                                                                    |   |   |
| 🚱 Back 🛞 Forward 🥎 Star                                                    | art Page 🛛 🔚 Save Results 📚 Print 🚽 Check for Updates 🤱 Support 🕜 Help                                                                                                    |   |   |
| Attack Summary 🛠<br>Passwords found:                                       | C:\Users\YiJiale\Desktop\职证\Yusa-PC.raw<br>Protection: Memory Image<br>Complexity: Instant Unprotection                                                                                       |   |   |
| 1 password<br>Total time elapsed:<br>21 sec.<br>Estimated completion time: | Memory image file:       Yusa-PC.raw         Folder:       C:\Users\YiJiale\Desktop\取正\         Protection:       Memory Image - 1 Password(s)         Complexity:       Instant Unprotection |   | ~ |
| [completed]                                                                | YUSA-PC\Yusa password: [YusaYusa520] (no brackets) <copy></copy>                                                                                                    |   |   |
|                                                                            |                                                                                                    |   |   |
|                                                                            |                                                                                                    |   | ~ |
|                                                                            | Passwords found ( Attacks ) Log /                                                                                                    |   |   |
| Please select a file to recover its pa                                     | password, or drag and drop a file to this window to start the recovery                                                                                                    |   |   |

#### 发现得到了密码为: YusaYusa520

成功打开了Who\_am\_I的压缩包得到了Who\_am\_I文件,题目描述中出现了Sakura组织,所以这里也查找一下相关文件

| 题目名称:    | Yusa的秘密                                                                        |                                                                         |                                              |                                                           |
|----------|--------------------------------------------------------------------------------|-------------------------------------------------------------------------|----------------------------------------------|-----------------------------------------------------------|
| 题目内容:    | Sakura组织即将进攻地球,<br>阴谋所用的关键道具吗。<br>发现吧! ) https://gcsis-20<br>a%E7%9A%84%E7%A7% | 此时你意外得到了该组<br>(注:题目中包含了五个;<br>21-misc-atta-12512676<br>。98%E5%AF%86.zip | 织内某个成员的电<br>彩蛋,且彩蛋对解。<br>11.file.myqcloud.cc | 脑文件,你能从中发现本次<br>题本身没有任何影响,快去<br>om/3iuryh387ryh34eiud/Yus |
| 题目分数:    | 200                                                                            |                                                                         |                                              |                                                           |
| 当前答出前3名: | 第一名 香香嘴炒饭                                                                      | 第二名 n03tAck                                                             | 第三名 EDI                                      |                                                           |

#### vol.exe -f Yusa-PC.raw --profile=Win7SP1x64 filescan | findstr /r "Sakura"

| C:\Users\YiJiale\Deskt | op\取证    | >vol.exe −f | Yusa-PC.rawprofile=Win7SP1x64 filescan   findstr /r "Sakura"                     |
|------------------------|----------|-------------|----------------------------------------------------------------------------------|
| Volatility Foundation  | Volatil: | ity Framewo | rk 2.6                                                                           |
| 0x000000003e58ada0     | 1        | 0 Rr        | \Device\HarddiskVolume2\Program Files\MSBuild\Microsoft\Windows Workflow Foundat |
| ,ion∖Sakura-didi       |          |             |                                                                                  |
| 0x00000003e78c6a0      | 1        | 0 Rr        | \Device\HarddiskVolume2\Users\Yusa\Desktop\Sakura鏂困欢\Sakura-鍏 憡                  |
| 0x00000003f2ae290      | 1        | 0 Rr        | \Device\HarddiskVolume2\Users\Yusa\Desktop\Sakura鏂困欢\Sakura-egg5                 |
| 0x00000003f959980      | 1        | 0 Rr        | \Device\HarddiskVolume2\Users\Yusa\Desktop\Sakura鏂困欢\Sakura-澶囧繕褰?                |

| ~<br>配 C:\Users\YiJiale\Desktop\取证\2.zip\                                                                                                    |       |       |           | - 0       | ×        |  |  |  |  |
|----------------------------------------------------------------------------------------------------|-------|-------|-----------|-----------|----------|--|--|--|--|
| 文件(F) 编辑(E) 查看(V) 书签(A) 工具(T) 帮助(H)                                                                                                    |       |       |           |           |          |  |  |  |  |
| 中 ▽ 中 → × 1       添加 提取 测试 复制 移动 删除 信息                                                                                                    |       |       |           |           |          |  |  |  |  |
| ₱ Interview of the second second secon |       |       |           |           | ~        |  |  |  |  |
| 名称                                                                                                    | 大小    | 压缩后大小 | 修改时间      | 创建时间      | 访问时间     |  |  |  |  |
| 🛋 key.bmp                                                                                                    | 1 254 | 1 266 | 2021-10-2 | 2021-10-2 | 2021-10- |  |  |  |  |

vol.exe -f Yusa-PC.raw --profile=Win7SP1x64 dumpfiles -Q 0x000000003e58ada0 -D C:\Users\XXX\Desktop\取证

打开压缩包,里面确实是key.bmp文件,但是还是需要密码,接下来就只需要去找密码了

联想到一开始分析进程的时候,除了便签程序,还有一个平时很少遇到过的wab.exe,这是通讯录的程序,我们试着找一下其中的联系人,联系人contact文件,用filescan搜索一下

vol.exe -f Yusa-PC.raw --profile=Win7SP1x64 filescan | findstr /r <u>"contact"</u>

一共得到了两个联系人的文件,分别是Yusa.contact和Mystery Man.contact

| C:\Users\YiJiale\Deskt | op\取证   | >vol. @ | exe -f | Yusa-PC.raw -  | -profile=W | /in7SP1x64 fi | lescan   | findstr /1   | c "contact" |
|------------------------|---------|---------|--------|----------------|------------|---------------|----------|--------------|-------------|
| Volatility Foundation  | Volatil | ity Fi  | ramewo | ork 2.6        |            |               |          |              |             |
| 0x000000003e748f20     | 1       | 0 R-    | r-d    | \Device\Harddi | skVolume2\ | Users\Yusa\C  | ontacts\ | Yusa. contac | et          |
| 0x000000003fa09070     | 1       | 0 R-    | r-d    | \Device\Harddi | skVolume2\ | Users\Yusa\C  | ontacts\ | Mystery Mar  | n. contact  |

我们分别dump下来分析一下

vol.exe -f Yusa-PC.raw --profile=Win7SP1x64 dumpfiles -Q 0x000000003e748f20 -D C:\Users\XXX\Desktop\取证 vol.exe -f Yusa-PC.raw --profile=Win7SP1x64 dumpfiles -Q 0x00000003fa09070 -D C:\Users\XXX\Desktop\取证

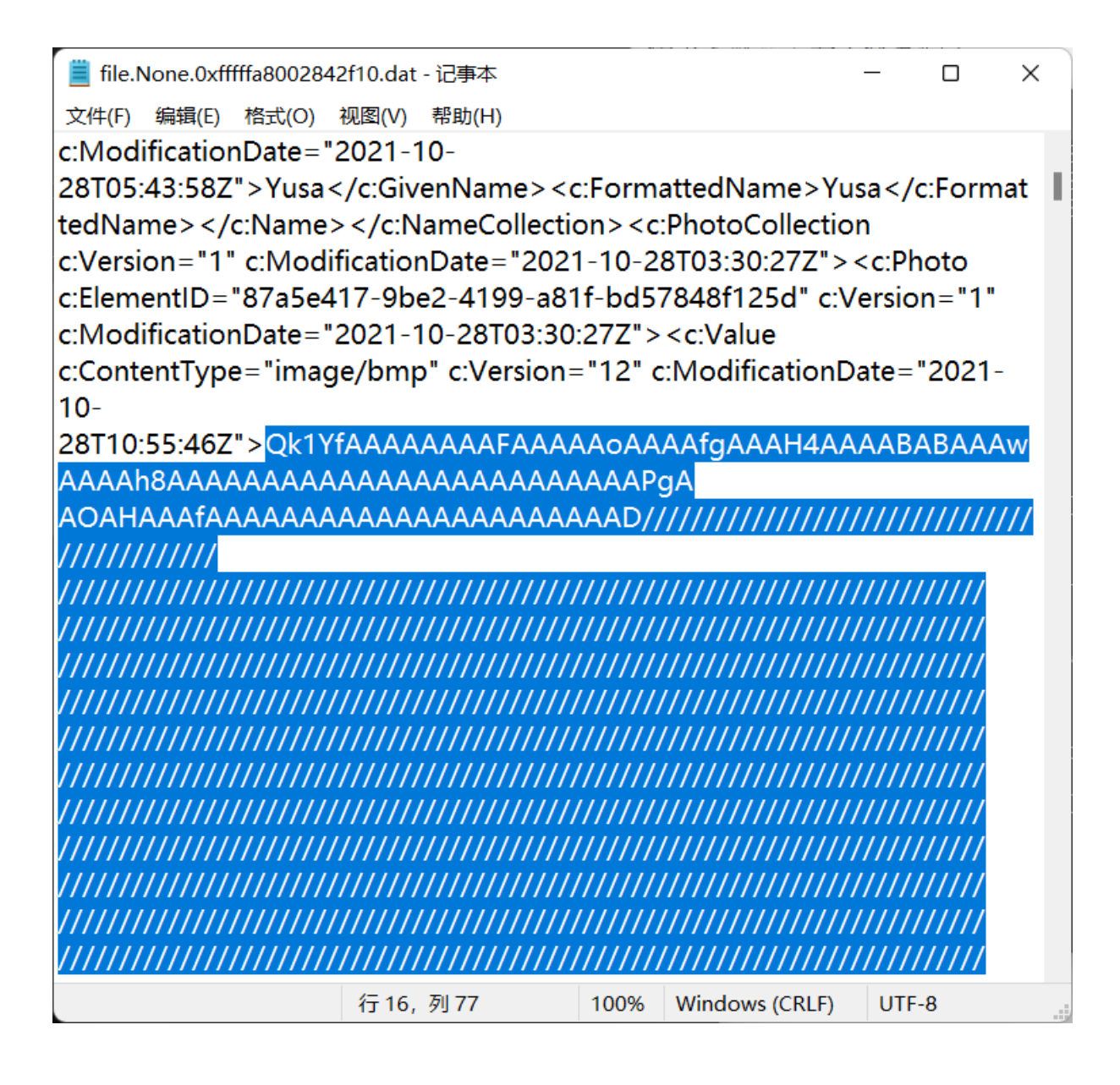

打开里面是base64编码,解码得到一张Yusa的bmp图片

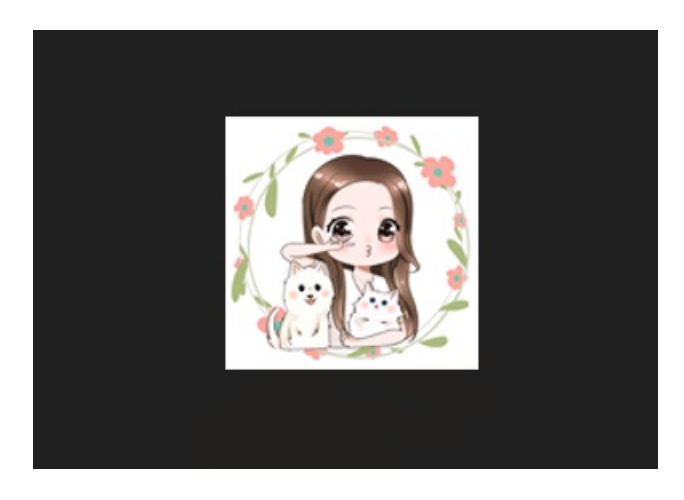

但这并不是我们想要的东西,接着看另一个联系人文件

| 藚 file.None.0xfffffa8003b86010.dat - 记事本                                                                                                    |                                                                                       |                                                                             | _     |        | $\times$ |
|----------------------------------------------------------------------------------------------------|---------------------------------------------------------------------------------------|-----------------------------------------------------------------------------|-------|--------|----------|
| 文件(F) 编辑(E) 格式(O) 视图(V) 帮助(H)                                                                                                    |                                                                                       |                                                                             |       |        |          |
| xml version="1.0" encoding="UTF-8"</td <td>'?&gt;</td> <td></td> <td></td> <td></td> <td></td>                                                                                                    | '?>                                                                                   |                                                                             |       |        |          |
| <c:contact <="" c:version="1" td="" xmlns:c="http&lt;/td&gt;&lt;td&gt;://schei&lt;/td&gt;&lt;td&gt;mas.microsoft.c&lt;/td&gt;&lt;td&gt;om/C&lt;/td&gt;&lt;td&gt;Contac&lt;/td&gt;&lt;td&gt;:t"></c:contact> |                                                                                       |                                                                             |       |        |          |
| xmlns:xsi="http://www.w3.org/2001/XM                                                                                                    | <b>ALSche</b>                                                                         | ma-instance"                                                                |       |        | - 1      |
| xmlns:MSP2P="http://schemas.microso                                                                                                    | ft.com/                                                                               | Contact/Extend                                                              | ed/Ⅳ  | ISP2P  | ">       |
| <c:notes c:mo<="" c:version="2" td=""><td>dificatio</td><td>onDate="2021-1</td><td>0-</td><td></td><td>- 1</td></c:notes>                                                                                   | dificatio                                                                             | onDate="2021-1                                                              | 0-    |        | - 1      |
| 28T11:47:56Z">LF2XGYPPXSGOPO4E46                                                                                                    | 5YPZM                                                                                 | IITLSYRGXGWS7                                                               | OIO,  | EL42C  | 2        |
| LZFYQDSLRKXEXO56LCVB566IZ2FPW7                                                                                                    | 537K7H                                                                                | IQK46LLUM42E.                                                               | JB354 | 4RTSL  | 31       |
| HFR6VONHEJ4S4ITZNEVHTJPNXJS62OI                                                                                                    | <b>HAECG</b> 2                                                                        | ZGCWWRVOBU                                                                  | XMN   | KMGJ   | TT 📗     |
| KTDZME2TKU3PGVMWS5ZVGVYUKYJS                                                                                                    | KY2TOI                                                                                | N3ZJU2VSK3W0                                                                | GVGF  | IK3BV  | ′G       |
| VJW6NLBGZCDK33NKQ2WE6KBGU3XK                                                                                                    | RJVG52                                                                                | 2UQNJXOVNDK                                                                 | TBSN  | /142TK | (4       |
| KFGVRGK3BVLFLTGNBUINBTKYTFNQ2                                                                                                    | /SVZTG                                                                                | VNEOOJVLJBU4                                                                | 4NKN  | /IGZSI | DK       |
| NCXNY2UY4KHGVGHSZZVG52WMNSL                                                                                                    | MVCTK                                                                                 | WLJLI2DIQ2DM                                                                | EZFN  | /NJXC  | 35       |
| 4WCT2EJF3VSV2NGVGW2SJVLJVFKNC                                                                                                    | NKRIXS                                                                                | WLNJJUVS6SJG                                                                | NMT   | ERLZJ  | 5        |
| KFM3KNK5HG2TSEM46Q=== <td>tes&gt;<c:< td=""><td>CreationDate&gt;2</td><td>021-</td><td>10-</td><td></td></c:<></td>                                                                                         | tes> <c:< td=""><td>CreationDate&gt;2</td><td>021-</td><td>10-</td><td></td></c:<>    | CreationDate>2                                                              | 021-  | 10-    |          |
| 28T05:56:31Z <c:exte< td=""><td>nded xs</td><td>si:nil="true"/&gt;</td><td></td><td></td><td></td></c:exte<>                                                                                                | nded xs                                                                               | si:nil="true"/>                                                             |       |        |          |
| <c:contactidcollection><c:co< td=""><td>ontactIE</td><td>C:ElementID="</td><td>c814</td><td>82a1-</td><td></td></c:co<></c:contactidcollection>                                                             | ontactIE                                                                              | C:ElementID="                                                               | c814  | 82a1-  |          |
| 44bc-43bf-bfc0-159ab6a43962"> <c:va< td=""><td>alue&gt;17</td><td>'6e8955-bc8e-4</td><td>88a-</td><td>9cb2-</td><td></td></c:va<>                                                                           | alue>17                                                                               | '6e8955-bc8e-4                                                              | 88a-  | 9cb2-  |          |
| b4fbffa547b3 <td>&gt; <td>ontactIDCollectio</td><td>&gt;n&gt;&lt;</td><td>c:Nan</td><td>ne</td></td>                                                                                                    | > <td>ontactIDCollectio</td> <td>&gt;n&gt;&lt;</td> <td>c:Nan</td> <td>ne</td>        | ontactIDCollectio                                                           | >n><  | c:Nan  | ne       |
| Collection> < c:Name c:ElementID="86et                                                                                                    | i8fab-e                                                                               | 13d-4b52-9cf5-                                                              |       |        |          |
| ec0601898181"> <c:title>保持神秘<td>itle&gt;<c< td=""><td>::FormattedNam</td><td>ie&gt;M</td><td>ystery</td><td>/</td></c<></td></c:title>                                                                      | itle> <c< td=""><td>::FormattedNam</td><td>ie&gt;M</td><td>ystery</td><td>/</td></c<> | ::FormattedNam                                                              | ie>M  | ystery | /        |
| Man <c:givennan< td=""><td>ne&gt;Mys</td><td>stery</td><td></td><td></td><td></td></c:givennan<>                                                                                                    | ne>Mys                                                                                | stery                                                                       |       |        |          |
| Man <td>ameCol</td> <td>lection&gt;<c:pho< td=""><td>toCol</td><td>lectio</td><td>n&gt;</td></c:pho<></td>                                                                                                  | ameCol                                                                                | lection> <c:pho< td=""><td>toCol</td><td>lectio</td><td>n&gt;</td></c:pho<> | toCol | lectio | n>       |
| <c:photo c:elementid="fdfaef8f-b334-4&lt;/td&gt;&lt;td&gt;&lt;b&gt;1c80-8&lt;/b&gt;1&lt;/td&gt;&lt;td&gt;3c-83d391488&lt;/td&gt;&lt;td&gt;∍b4"></c:photo>                                                   | > <c:u< td=""><td>rl</td></c:u<>                                                      | rl                                                                          |       |        |          |
| 行1,列1                                                                                                    | 100%                                                                                  | Windows (CRLF)                                                              | UTF-  | 8      |          |

| 🥌 [随波逐流]                                                                        | CTF编码工具                                                  | V1.0 20201                                                       | 022                                                      |                                                     |                                                  |                                                          |                                                                      | —                                                                            |                                                     | <   |
|---------------------------------------------------------------------------------|----------------------------------------------------------|------------------------------------------------------------------|----------------------------------------------------------|-----------------------------------------------------|--------------------------------------------------|----------------------------------------------------------|----------------------------------------------------------------------|------------------------------------------------------------------------------|-----------------------------------------------------|-----|
| Base加解密                                                                         | 字符加解密                                                    | 字符编码转换                                                           | 已知key解密                                                  | 进制转换                                                | 其他工具                                             | 赞赏作者                                                     |                                                                      |                                                                              |                                                     |     |
| 需要解密的                                                                           | 文本↓                                                      | 密钥(ke                                                            | y):                                                      |                                                     |                                                  | 字数统计                                                     | 一键解码                                                                 | 粘贴剪切板                                                                        | 清空内容                                                | 547 |
| LF2XGYPPXSG<br>J4S4ITZNEVH<br>3NKQ2WE6KBG<br>ZZVG52WMNSLJ<br>====               | DPO4E465YP2<br>IJPNXJS62OF<br>J3XKRJWG52U<br>WVCTKWLJLI2 | EMITLSYRGXGWS<br>HAECGZGCWWRYO<br>JQNJXOVNDKTBS<br>EDIQ2DMEZFMNJ | 70JOEL4202L<br>BUXMNKMGJTT<br>M42TK4KFGVR<br>XG54WCT2EJF | ZFYQDSLRK:<br>KIDZME2IKI<br>SK3BVLFLIG<br>SVSV2NGVG | XEXO56LCV<br>U3PGVMWS5<br>SNBUINBIK<br>W2SJVLJVF | B566IZ2FPW7<br>ZVGVYUKYJSK<br>YTFNQ2VSVZI<br>KNCNKRIXSWL | S37K7HQK46LLUJ<br>Y2TON3ZJU2VSK3<br>GVNEOOJVLJBU4N<br>NJJUVS6SJGNMTH | N42EJB354RTSL3]<br>3WG VGHK 3BVG VJW6<br>VKMG ZSDKNCXNY2U<br>3RLZJ5KFM3KNK5H | HFR6VONHE<br>INLBGZCDK3<br>IY4KHGVGHS<br>IG2TSEM46G |     |
| 解密结果↓                                                                           |                                                          |                                                                  |                                                          |                                                     |                                                  | 1                                                        | 夏制内容                                                                 | ↑解密结果转                                                                       | 至文本框                                                | t   |
| — 键 解 码:<br>base64解码:<br>base32解码:<br>Lul55So5a6D!<br>YWM5MmI5ZjU4<br>base16解码: | 结<br>Yusa,<br>5omT5byA57u<br>4MTQyYmJiYz                 | 果<br>组织刚刚派下き<br>iE57uH57uZ5L2<br>zI3Y2EyOTVmMW                   | 来一个任务,请<br>g55qE5be15Y<br>WmNDg=                         | f快点完成,<br>#344CC5bei                                | 你只有三<br>15Y₩35ZG9                                | <br>天时间。6L+Z<br>5ZCN5L6d54₩                              | 5piv5L2g5Lya5<br>n5LqG5Lyg57uf6                                      | 5505Yiw55qEa2V5<br>8KeE5YiZ44CCa2V                                           | 577yM5Y+v5<br>7577ya0DIv                            |     |

发现是base32编码,后面还有一段base,接着解密

| 🛩 [随波逐流                    | 。CTF编码工具                  | V1.0 20                  | 201022                           |                           |                        |                               |                        | _             |           | ×       |
|----------------------------|---------------------------|--------------------------|----------------------------------|---------------------------|------------------------|-------------------------------|------------------------|---------------|-----------|---------|
| Base加解密                    | 字符加解密                     | 字符编码转                    | 换 已知key解密                        | 进制转换                      | 其他工具                   | 赞赏作者                          |                        |               |           |         |
| 需要解密的                      | 〕文本↓                      | 密钥(                      | key):                            |                           |                        | 字数统计                          | 一键解码                   | 粘贴剪切机         | 反 清空      | 内容      |
|                            |                           |                          |                                  |                           |                        |                               |                        |               |           |         |
| 6L+Z5piv5L2<br>d54¥n5LaG5L | g5Lya55So51<br>yg57uf6KeE | Yiw55qEa2V<br>5Yi744CCa2 | 577yM5Y+v5Lul8<br>V577vaODIwYWM9 | 55505a6D50<br>MmT57.iII4N | mT5byA57u<br>TGyYmTiYz | E57uH57uZ5L2;<br>I3Y2Ev0TVmMW | g55qE5be15YW<br>NmNDg= | 344CC5be15Y   | ₩35ZG95ZC | N5L6 🔺  |
| do s mondo on              | Jeonaronon                | 511244000db              | 1011340528188                    |                           |                        | .101023014.000                | 1000 8                 |               |           |         |
|                            |                           |                          |                                  |                           |                        |                               |                        |               |           |         |
|                            |                           |                          |                                  |                           |                        |                               |                        |               |           |         |
|                            |                           |                          |                                  |                           |                        |                               |                        |               |           |         |
|                            |                           |                          |                                  |                           |                        |                               |                        |               |           |         |
|                            |                           |                          |                                  |                           |                        |                               |                        |               |           |         |
|                            |                           |                          |                                  |                           |                        |                               |                        |               |           |         |
|                            |                           |                          |                                  |                           |                        |                               |                        |               |           |         |
|                            |                           |                          |                                  |                           |                        |                               |                        |               |           |         |
|                            |                           |                          |                                  |                           |                        |                               |                        |               |           |         |
|                            |                           |                          |                                  |                           |                        |                               |                        |               |           |         |
|                            |                           |                          |                                  |                           |                        |                               |                        |               |           |         |
|                            |                           |                          |                                  |                           |                        |                               |                        |               |           |         |
| 初家社田士                      |                           |                          |                                  |                           |                        | 5                             | 御山家                    | ▲ &2 con 4± F | ᄟᅔᅎᆇᅿ     | -+≂ + I |
| 群省纪未↓                      | · 14                      |                          |                                  |                           |                        | 夏                             | 利内合                    | 「解省纪月         | 長特王义4     | >11± T  |
| 一 健                        | • 」结<br>这是你               | ·<br>奈用到的kej             | y,可以用它打开                         | 组织给你的                     | コート                    | 【命名依照了传统                      | 统规则。key:               | 820ac92b9f5   | 8142bbbc2 | 7ca2    |
| 95f1cf48<br>base32解码:      |                           |                          |                                  |                           |                        |                               |                        |               |           |         |
| base16解码:                  | <u>ה</u> ר                |                          |                                  |                           |                        |                               |                        |               |           |         |
|                            |                           |                          |                                  |                           |                        |                               |                        |               |           |         |
|                            |                           |                          |                                  |                           |                        |                               |                        |               |           |         |

得到了key: 820ac92b9f58142bbbc27ca295f1cf48, 这应该就是key.bmp的密码了

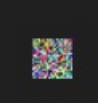

成功得到了,接着把文件都跟刚刚的exp放同一个目录下尝试运行

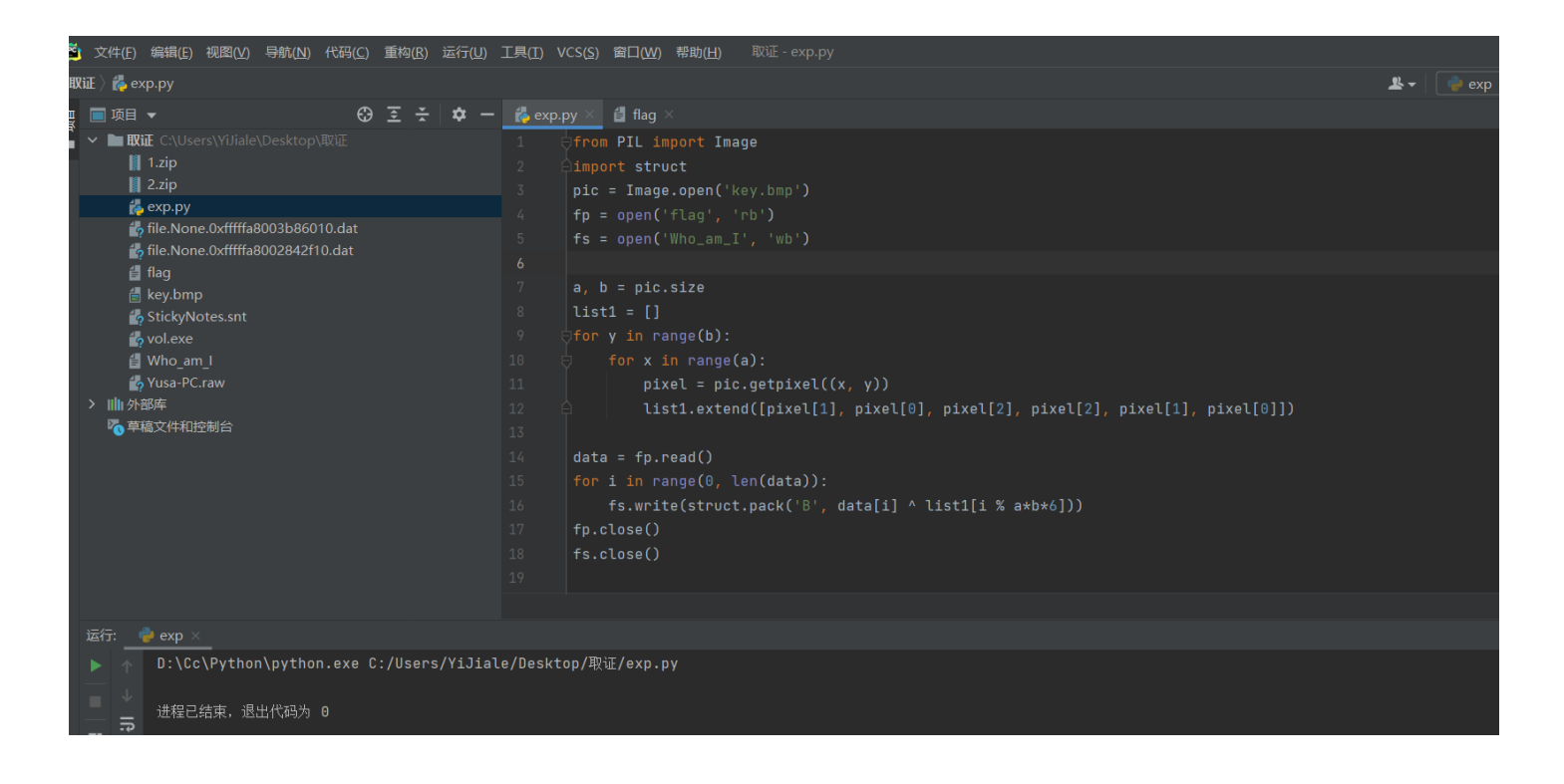

运行完成后,并没有看到flag,后来发现,flag跟Who\_am\_l文件需要在exp中互换一下位置

因为刚刚运行了一下导致Who\_am\_l为空了,所以这里重新导入Who\_am\_l文件,运行一下,得到了一张gif图,我们改一下后缀,发现是在放烟花

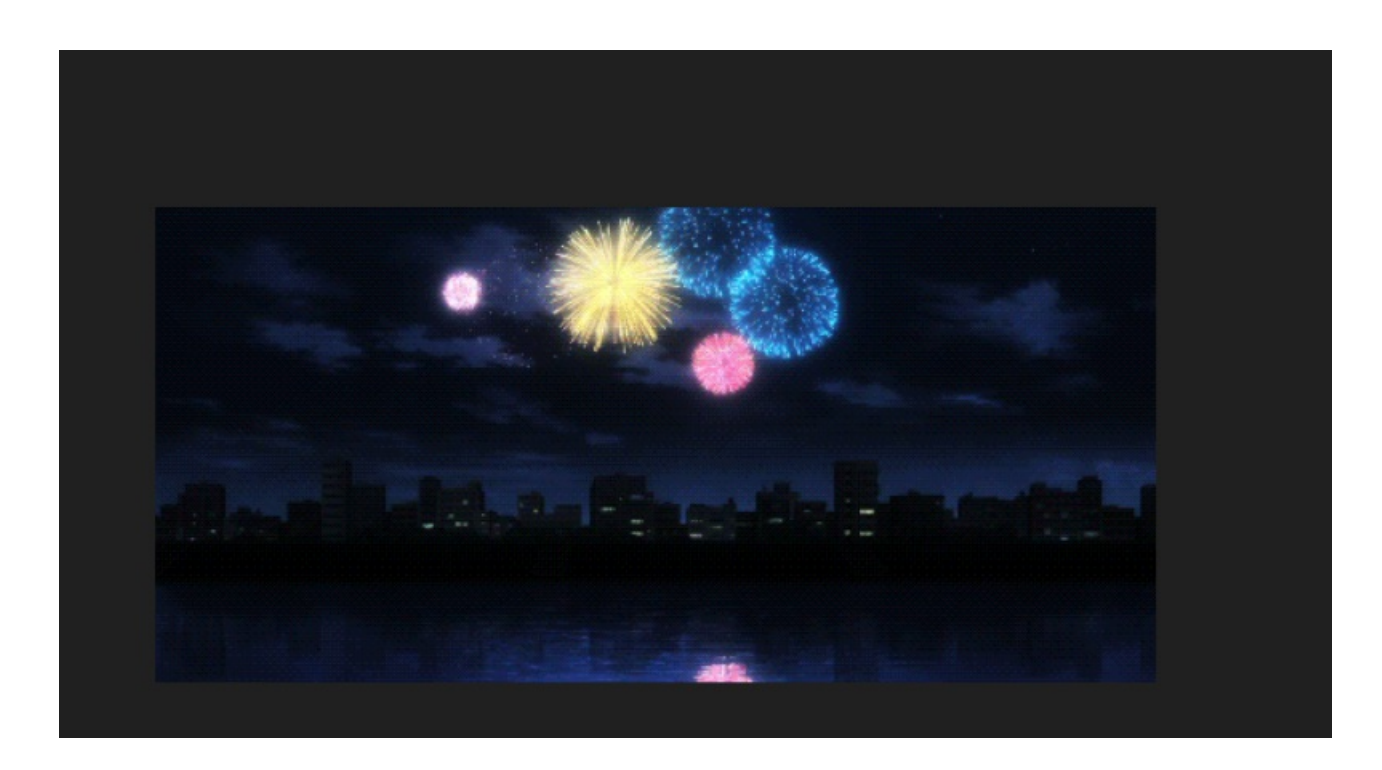

逐一分帧查看后得到了flag

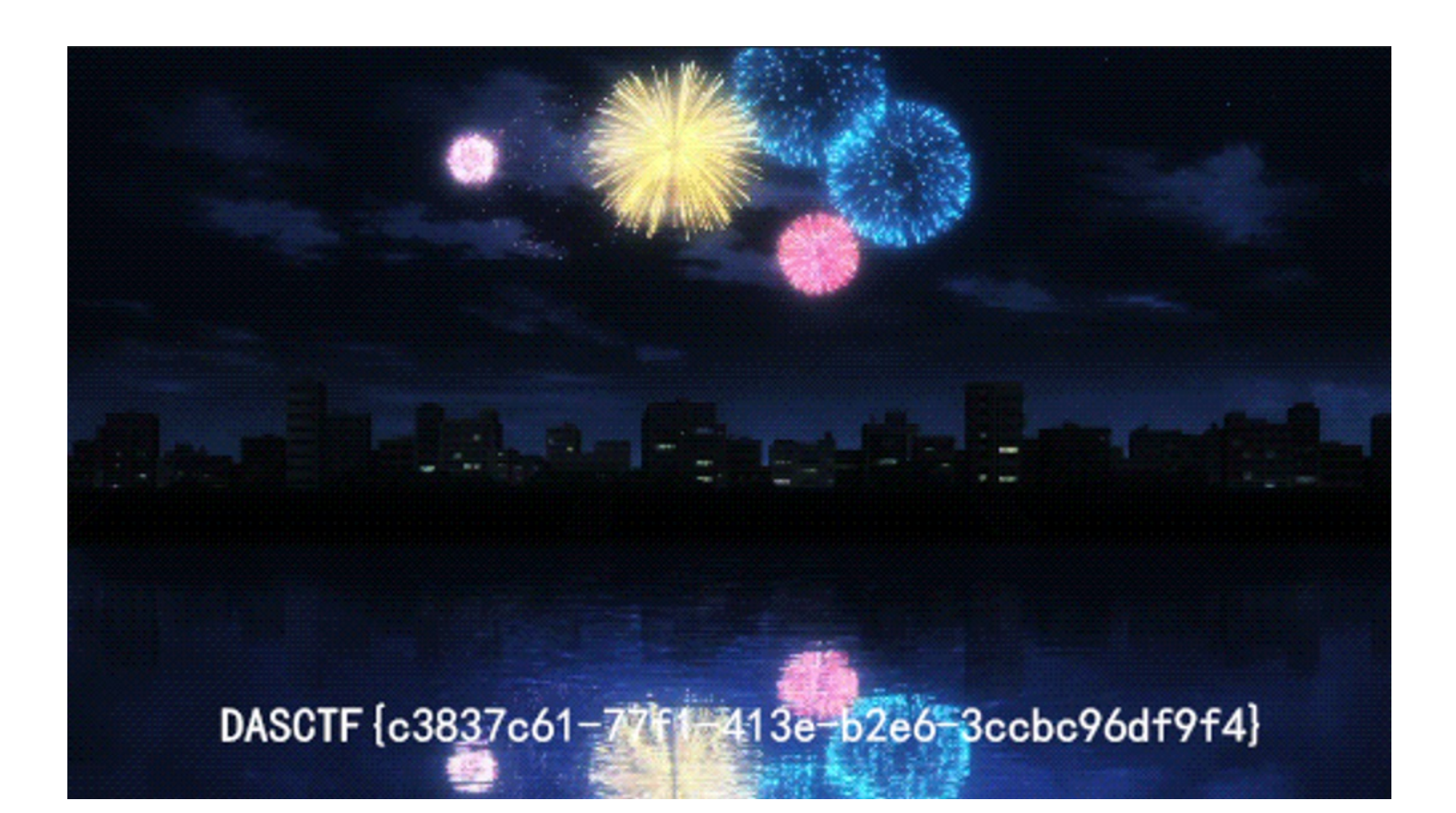

flag:

DASCTF{c3837c61-77f1-413e-b2e6-3ccbc96df9f4}

**Cry**部分

密码人集合

|          |                         | 赛题详      | 情         |
|----------|-------------------------|----------|-----------|
| 题目名称:    | 密码人集合                   |          |           |
| 题目内容:    | A gift for u. enjoy it. | XD       |           |
| 题目分数:    | 100                     |          |           |
| 当前答出前3名: | 第一名 V&N                 | 第二名 Nu1L | 第三名 坏女人万岁 |
| 相关附件:    | 靶机附件 下载                 |          |           |

直接nc上去,得到一副矩阵,上面有<mark>我要拿西湖论剑第一</mark>的字样,看起来很像数独游戏

|             | _                                | _               |                       | _               |                 | _           |             | ι           | e1a@u | Jbu | ntu: ~/桌面 | ī | _ | _ | <br>_ |  |
|-------------|----------------------------------|-----------------|-----------------------|-----------------|-----------------|-------------|-------------|-------------|-------|-----|-----------|---|---|---|-------|--|
| 文           | 牛(F)                             | 编辑              | ‡(E)                  | 查看              | (V)             | 搜索(         | S)          | 终端(T)       | 帮助    | (H) |           |   |   |   |       |  |
| Be          | hap                              | ру₀             |                       |                 |                 |             |             |             |       |     |           |   |   |   |       |  |
| 相           | 言我                               | 不需              | 要再                    | 解释              | 如何              | 可玩〕         | 这个          | 游戏了         | 。那    | 么   | 开始吧       |   |   |   |       |  |
| 论<br>*<br>* | *<br>湖<br>*                      |                 | *<br>*<br>拿           | * *             | *  <br>*  <br>* | 我<br>一<br>* | * * *       | *<br>*<br>* |       |     |           |   |   |   |       |  |
| * *         | *                                | *  <br>论  <br>* | 第<br>*<br>一           | * *             | *  <br>*  <br>* | 要<br>*<br>* | * * *       | *<br>*<br>西 |       |     |           |   |   |   |       |  |
| * * *       | *<br>*<br>拿                      | 我  <br>*  <br>剑 | * * *                 | * ,<br>* ,      | *  <br>*  <br>* | *<br>*<br>第 | 拿<br>*<br>* | *<br>我湖     |       |     |           |   |   |   |       |  |
| · 连adg输>    | 式<br>o<br>c<br>f<br>i<br>ab<br>输 | cdef<br>入答      | ,<br>入,<br>ghi[<br>案字 | 例如<br>即可。<br>符串 | 〕完整<br>。<br>::  | 整矩[         | 阵为          | ]           |       |     |           |   |   |   |       |  |

把 我要拿西湖论剑第一 转化为 1-9 的数字, 找一个在线网站填上去

在线网址: https://shudu.gwalker.cn/

| 6 | 2 | 9  | 4 | 5 | 7  | 1 | 8 | 3 |
|---|---|----|---|---|----|---|---|---|
| 1 | 5 | 3  | 2 | 6 | 8  | 9 | 4 | 7 |
| 4 | 7 | 8  | 3 | 9 | 1  | 5 | 2 | 6 |
| 3 | 1 | 5  | 8 | 4 | 6  | 2 | 7 | 9 |
| 9 | 4 | 6  | 1 | 7 | 2  | 3 | 5 | 8 |
| 7 | 8 | 2  | 9 | 3 | 5  | 6 | 1 | 4 |
| 5 | 6 | 1  | 7 | 8 | 9  | 4 | 3 | 2 |
| 8 | 9 | 4  | 5 | 2 | 3  | 7 | 6 | 1 |
| 2 | 3 | 7  | 6 | 1 | 4  | 8 | 9 | 5 |
|   |   | 清白 | 3 |   | 返回 |   |   |   |

## 数独求解器

然后再把这些数字按照刚刚的转换顺序,再转回汉字,写个小脚本

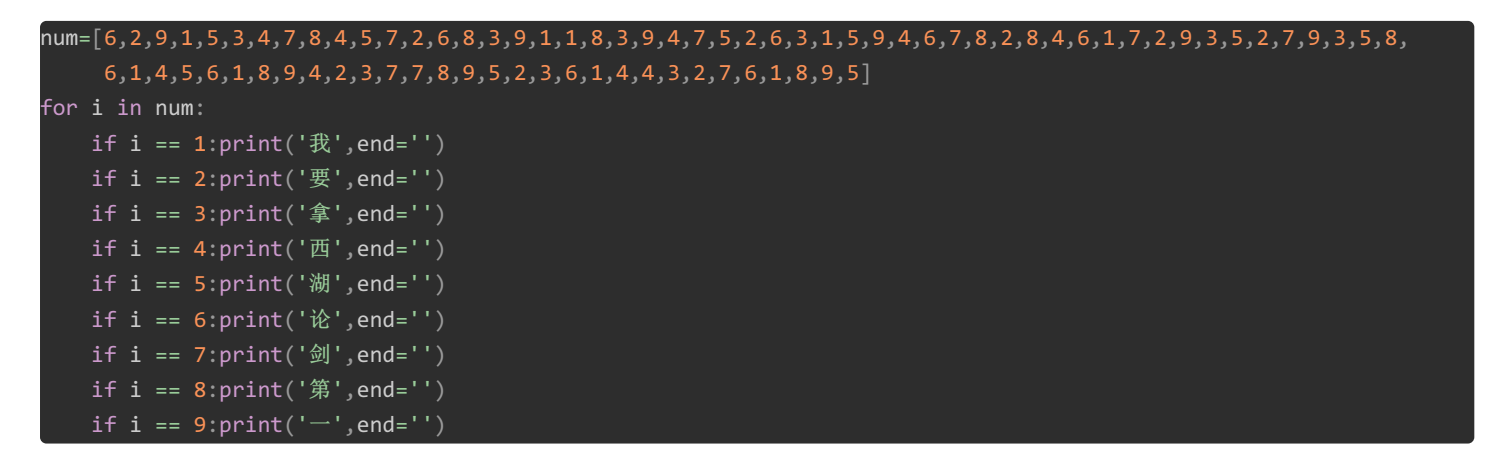

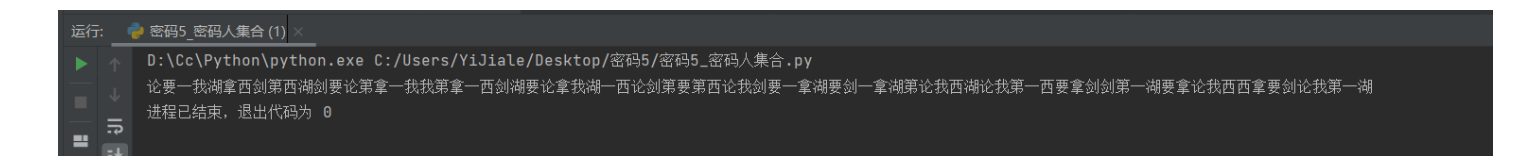

运行得到:

论要一我湖拿西剑第西湖剑要论第拿一我我第拿一西剑湖要论拿我湖一西论剑第要第西论我剑要一拿湖要剑一拿湖第论我西湖论我第一西要拿剑剑 第一湖要拿论我西西拿要剑论我第一湖

把这个粘贴回虚拟机里,Enter一下,即可得到flag

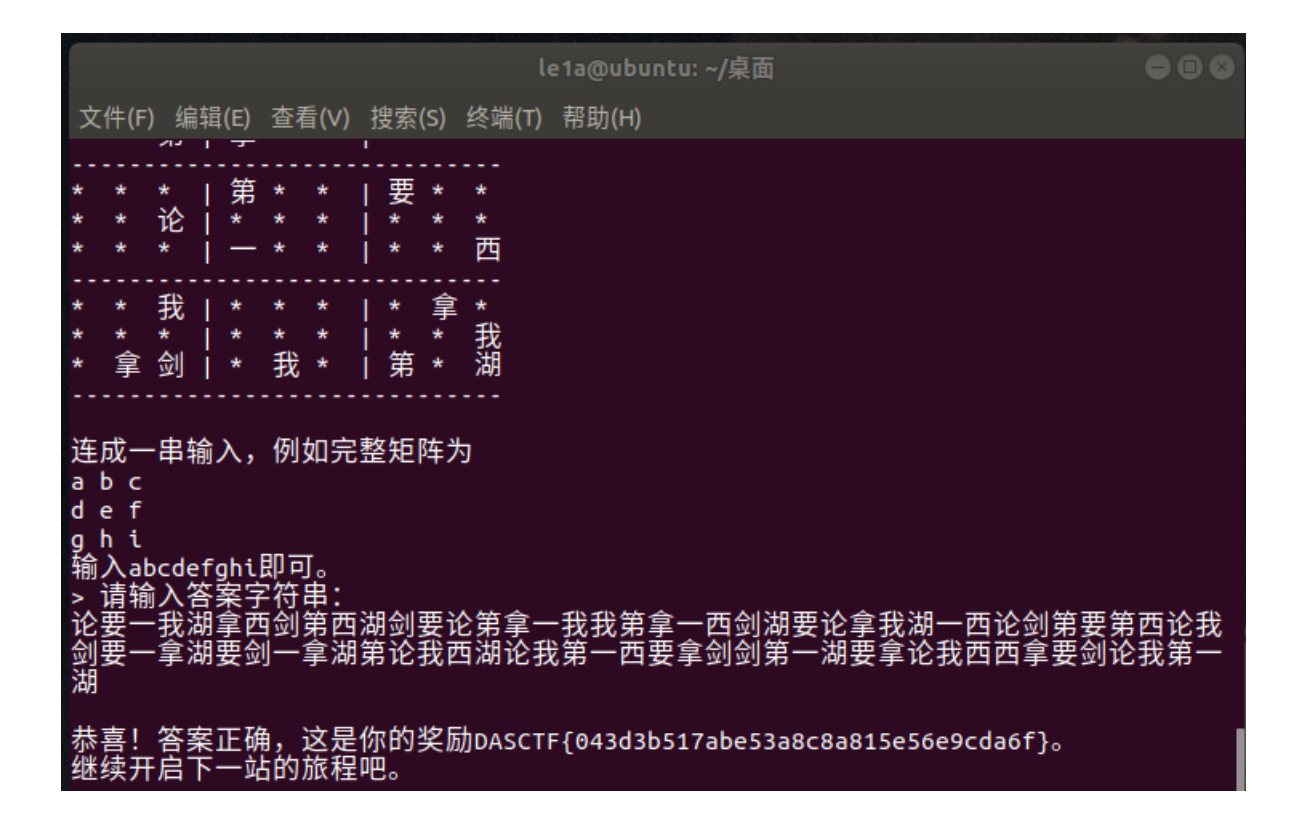

flag: